# Emails de notificaciones para Padres.

1. Vaya a <u>https://portal.graniteschools.org</u> e ingrese haciendo click en login y acceda al Portal de Padres con la información de su credencial.

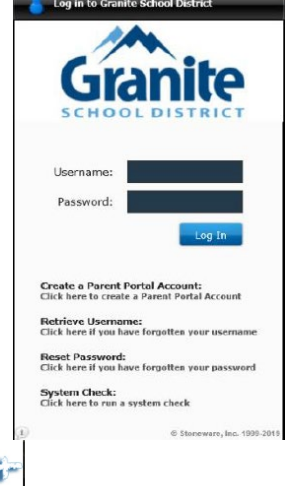

Haga click en el ícono Gradebook del portal. Después de hacer click en el ícono Gradebook, abajo encontrará la vista inicial que un Padre verá (si un Padre tiene mas de un estudiantes, necesitará seleccionar a uno de sus estudiantes para apreciar esta vista). Haga click en el ícono 'Settings' (Ajustes) en la parte superior derecha de la pantalla y seleccione 'Alerts' (Alertas).

|                   | Granit | e<br>Student:<br>School:<br>Grade Lv.: <b>01</b> G | rad Cohort: <b>2031</b> | Counse<br>Homero<br>ID  | lor:<br>pom: <b>1997</b><br>Year-Term: <b>20</b> 2 | 20 - 1 State ID:        |  |
|-------------------|--------|----------------------------------------------------|-------------------------|-------------------------|----------------------------------------------------|-------------------------|--|
| My Students       |        |                                                    |                         |                         |                                                    |                         |  |
| Student Schedules | Schedu | le for week:                                       | < <u>Nov 04 - N</u>     | <u>ov 08</u> >          | Week                                               | Year                    |  |
| Attendance        | Period | Mon (11/04)                                        | Tue (11/05)             | Wed (11/06)             | Thu (11/07)                                        | Fri (11/08)             |  |
| Report Card       |        | 911100-2<br>HOME ROOM 1                            | 911100-2<br>HOME ROOM 1 | 911100-2<br>HOME ROOM 1 | 911100-2<br>HOME ROOM 1                            | 911100-2<br>HOME ROOM 1 |  |
| Progress Report   | 0      |                                                    | 10 Mar.                 | and the second second   |                                                    | States.                 |  |
| Assignments       |        | and a second                                       |                         |                         |                                                    |                         |  |
| Standards         | 0      |                                                    |                         |                         |                                                    | 1000                    |  |
| Transcripts       |        | - C. C. C. C. C. C. C. C. C. C. C. C. C.           |                         |                         |                                                    |                         |  |
| Skills            | 0      | State -                                            | Sec.                    | and the second second   | Sec.                                               | Service -               |  |
| Testing           |        |                                                    |                         |                         |                                                    |                         |  |
| Course Request    |        |                                                    |                         |                         |                                                    |                         |  |

Después de seleccionar 'Alerts', se desplegará una cajita de Notificaciones para Padres. Usted puede escoger las notificaciones que aparecen mas abajo, hacienda click en cada cajita. Después de ingresar en su notificación(es), haga click en Save (Guardar). \*OPCIONAL – Usted puede agregar hasta 3 emails para recibir este tipo de mensajes.

|                   | Granite<br>Student:<br>School:<br>Grade Lv.: <b>01</b> Grad Cohort: <b>2031</b> ID:<br>Year-Term: <b>2020 1</b> State ID: |
|-------------------|----------------------------------------------------------------------------------------------------|
| My Students       |                                                                                                    |
| Student Schedules | Inform me by email when my child: Email me weekly reports for:                                                            |
| Attendance        | Image: Subsent or Tardy Image: Attendance                                                                                 |
| Report Card       |                                                                                                    |
| Progress Report   | Current E-mail:                                                                                                    |
| Assignments       | Second E-mail:                                                                                                    |
| Standards         |                                                                                                    |
| Transcripts       | Save                                                                                                    |
| Skills            |                                                                                                    |

4. Si usted selecciona la cajita **'Is Absent or Tardy' (está Ausente o Atrasado)**, usted verá diariamente los emails de Asistencia y/o Atrasos de su hijo. Mas abajo hay un ejemplo de como se verá el email.

### **Daily Attendance Summary**

| School                 | Class                                  | Period | Attendance |
|------------------------|----------------------------------------|--------|------------|
| COTTONWOOD SENIOR HIGH | CHEERLEADING (607570-5)                | 1-B    | PRESENT    |
| COTTONWOOD SENIOR HIGH | COMPARATIVE WORLD CULTURES (586061-16) | 2-В    | PRESENT    |
| COTTONWOOD SENIOR HIGH | ENGLISH 12 CORE (569020-7)             | 3-В    | PRESENT    |
| COTTONWOOD SENIOR HIGH | US GOVERNMT & CITIZENSHIP (585201-18)  | 4-B    | PRESENT    |

5. Si usted selecciona la cajita semanal **"Attendance" (Asistencia**), recibirá emails informándole sobre la asistencia de su hijo, semanalmente. Mas abajo hay un ejemplo de como se verá el email.

#### Weekly Attendance Summary

| School                 | Class                                      | Period | Oct-28  | Oct-29  | Oct-30  | Oct-31  | Nov-01  |
|------------------------|--------------------------------------------|--------|---------|---------|---------|---------|---------|
| COTTONWOOD SENIOR HIGH | INTRO MARKETING CE (MKTG1030) (612661-11)  | 1-A    |         | PRESENT |         | PRESENT |         |
| COTTONWOOD SENIOR HIGH | ADV ACCOUNT 2 CE(ACCT1120)(AF) (613021-12) | 2-A    |         | PRESENT |         | PRESENT |         |
| COTTONWOOD SENIOR HIGH | COLLEGE ALG CE (MATH1050) (580101-13)      | 3-A    |         | PRESENT |         | PRESENT |         |
| COTTONWOOD SENIOR HIGH | CONCERT ORCHESTRA (509800-4)               | 4-A    |         | PRESENT |         | PRESENT |         |
| COTTONWOOD SENIOR HIGH | CHEERLEADING (607570-5)                    | 1-B    | TARDY   |         | PRESENT |         | PRESENT |
| COTTONWOOD SENIOR HIGH | COMPARATIVE WORLD CULTURES (586061-16)     | 2-B    | PRESENT |         | PRESENT |         | PRESENT |
| COTTONWOOD SENIOR HIGH | ENGLISH 12 CORE (569020-7)                 | 3-В    | PRESENT |         | PRESENT |         | PRESENT |
| COTTONWOOD SENIOR HIGH | US GOVERNMT & CITIZENSHIP (585201-18)      | 4-B    | PRESENT |         | PRESENT |         | PRESENT |

6. Si usted selecciona la cajita 'Assignments' (Asignaciones), recibirá emails informándole de cualquier calificación sobre asignaciones/evaluaciones de esa semana. Mas abajo hay un ejemplo de como se verá el email.

**NOTA** : La Calificación basada en la Competencia y la Calificación basada en el Porcentaje, desplegarán dos diferentes resumenes. Vea mas abajo.

#### Weekly Proficency Based Grading Assessments Summary

| HN ENGLISH 10 (568600-3)                                                                                                    | Calculated                                                                                                    | l Grade: B  |  |  |  |  |
|----------------------------------------------------------------------------------------------------|----------------------------------------------------------------------------------------------------|-------------|--|--|--|--|
| L4 - Determine or clarify the meaning of unknown and r                                                                                    | nultiple-meaning words and phrases based on grades 9–10 reading and content, choosing flexibly from a range of strategies.                                                                 |             |  |  |  |  |
| 29-Oct-2019                                                                                                    | CNV Annotations                                                                                                    | 0           |  |  |  |  |
| SL1 - Initiate and participate effectively in a range of co<br>and persuasively.                                                          | sollaborative discussions (one-on-one, in groups, and teacher-led) with diverse partners on grades 9aC "10 topics, texts, and issues, building on othersa C " ideas and expressing their o | own clearly |  |  |  |  |
| 04-Oct-2019                                                                                                    | CNV Part 1 Parallel Plots Timeline & Dis                                                                                                    | 3           |  |  |  |  |
| 08-Oct-2019                                                                                                    | Code Name Verity Part 1 Socratic Seminar                                                                                                    | 4           |  |  |  |  |
| 22-Oct-2019                                                                                                    | Code Name Verity Part 2 Socratic Seminar                                                                                                    | 4           |  |  |  |  |
| 29-Oct-2019                                                                                                    | Voice of Democracy Essay Review                                                                                                    | 4           |  |  |  |  |
| W4 - Produce clear and coherent writing in which the development, organization, and style are appropriate to task, purpose, and audience. |                                                                                                    |             |  |  |  |  |
| 09-Sep-2019                                                                                                    | Assessment #1: Writing 10.5 Strengthen w                                                                                                    | 4           |  |  |  |  |
| 17-Sep-2019                                                                                                    | Formal Summary Assessment #1                                                                                                    | 4           |  |  |  |  |
| 25-Sep-2019                                                                                                    | Formal Summary Assessment #2: CNV Pages                                                                                                    | 4           |  |  |  |  |
| Weekly Assignment Summary                                                                                                    |                                                                                                    |             |  |  |  |  |

## AP ART HISTORY (501650-1)

Calculated Grade: A

| Assignments |                                        |     |
|-------------|----------------------------------------|-----|
| 31-Dec-2017 | *Unit 4 Faith Around the World ID Test | /27 |
| Tests       |                                        |     |
| 30-Nov-2017 | Unit 3 MC Final                        | /13 |
| 30-Nov-2017 | Unit 3 Essay Test                      | /10 |
| 30-Nov-2017 | Unit 3 ID Test                         | /22 |
| 11-Jan-2018 | MC Winter sampler                      | /8  |
| 11-Jan-2018 | ID Test Winter Sampler                 | /10 |